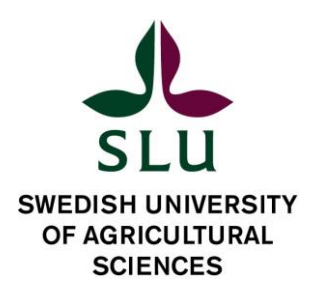

# Short guide how to apply in Swedish at Antagning.se

This document is intended as an aid for non-Swedish speaking students applying to SLU - Swedish University of Agricultural Sciences- in the second admission round, also known as the national round.

Before applying, make sure you have read and understood the differences between applying in the first and second admission round – you will find it all explained at <u>Universityadmissions.se</u> under Key dates and deadlines.

1. If this is your first time applying to Swedish universities you need to start by creating a personal account for the admission system. Follow the instructions under **Log in** on the international website <u>www.universityadmissions.se</u>.

If you have applied before, you can skip this first step and go directly to step 2.

| ADMISSIONS.SE |                                          | 음<br>Log in | <b>D</b><br>My selection | <br>Menu |
|---------------|------------------------------------------|-------------|--------------------------|----------|
|               |                                          |             |                          |          |
|               | Log in                                   |             |                          |          |
|               | Email or Swedish identity number         |             |                          |          |
|               | Password 🔌                               |             |                          |          |
|               | Forgot password                          |             |                          |          |
|               | Log in                                   | ] \         |                          |          |
|               | Don't have an account? Create an account | _           |                          |          |
|               | Log in with edulD                        |             |                          |          |
|               | Log in with university account 🗸 🗸       |             |                          |          |
|               |                                          |             |                          |          |

2. When your account is activated, switch to the Swedish application website: <u>www.antagning.se</u>. Use your log in from universityadmissions.se. Click on **Logga in**.

| ANTAGNING.SE |                                 | <mark>ک</mark><br>Logga in | <b>ದಿ</b><br>Mina val | Meny |
|--------------|---------------------------------|----------------------------|-----------------------|------|
|              |                                 |                            |                       |      |
|              | Logga in                        |                            |                       |      |
|              | Personnummer eller e-post       | ]                          |                       |      |
|              | Lösenord 🕲                      | ]                          |                       |      |
|              | Glömt lösenord                  |                            |                       |      |
|              | Logga in                        |                            |                       |      |
|              | Har du inget konto? Skapa konto | _                          |                       |      |
|              | Logga in med edulD              | ]                          |                       |      |
|              | Logga in via studentportal 🗸 🗸  |                            |                       |      |

3. At the page **Mina val** - "my choices", click on the button **Lägg till utbildningar** to select the courses or programmes you wish to apply to.

| E Mina sidor Mina val                                                                | Meny                                                                                                    |
|--------------------------------------------------------------------------------------|----------------------------------------------------------------------------------------------------|
| ingar                                                                                |                                                                                                    |
|                                                                                      |                                                                                                    |
| ♡ Favoriter(0)                                                                       |                                                                                                    |
| utbildningar                                                                         |                                                                                                    |
|                                                                                      |                                                                                                    |
| Inga valda utbildningar                                                              |                                                                                                    |
| De utbildningar du lägger till hamnar här.                                           |                                                                                                    |
| Har du redan kommit igång med din anmälan, kan du istället fortsätta där du slutade. |                                                                                                    |
|                                                                                      | utbildningar<br>Inga valda utbildningar<br>De utbildningar du lägger till hamnar här.<br>Har du redan kommit igång med din anmälan, kan du istället fortsätta där du slutade. |

4. Select university by clicking Alla universitet och högskolor. Choose SLU-Sveriges lantbruksuniversitet from the list by checking the box. You can also write the course/programme application code or course/programme name you want to apply for. You can find names and application codes at <u>SLU programme and course</u>. Click Sök utbildningar. A list of search results appears. Below we checked the boxes for SLU- Sveriges lantbruksuniversitet and the box for courses/programmes open for admission - Öppna för anmälan.

| Våren 2023                                                        | ~                      | ingar<br>LLU, Sveriges lantbruksuniversitet Sök utbildnings                                                                             | ė   |
|-------------------------------------------------------------------|------------------------|----------------------------------------------------------------------------------------------------|-----|
|                                                                   |                        |                                                                                                    |     |
| /isar 264 resultat for "SL                                        | .U, Sveriges lantbruk  | suniversitet" under Vären 2023 med 2 filter Relevans                                                                                    |     |
| Filtrera<br>Välj mellan kurser och                                | Rensa (2)<br>1 program | Skogspolicy och lagar i Sverige<br>7,5 hegskolepsang, SLU, Sveriges lantbruksuniversitet, Studioort: Uppsala<br>© Oppen för sen anmälan |     |
| Båda Kursor                                                       | Program                | Visa mer 🗸                                                                                                    | g   |
| Plats och ämne<br>FUniversitet/Högskols –<br>SLU, Sveriges lantbr | nuksuniv 🗸             | Skogspolicy och lagar i Sverige<br>Z.5 högskoleppang, SLU, Sveriges lantbruksuniversitet, Studieort: Umeå<br>Oppen för sen anmälan      |     |
| Alla amnen                                                        | ~                      | Visamer 🗸                                                                                                    | 591 |
| Välj utbildningsnivå                                              | 2                      | Fiskekologi<br>7.5 högskolepaang, SLU, Svoriges lantbruksuniversitet, Studioort: Umeå                                                   |     |
| Grundnivå                                                         | 2                      | Oppen för sen atmälan                                                                                                    |     |
|                                                                   | 2                      | Visa mor 🗸 🚺                                                                                                    | 9   |
| Avancerad nivà                                                    |                        |                                                                                                    |     |

5. Select Lägg till to the right of your chosen course/programme and your course/programme will be added to your application in the box for Mina val which means my choices. Important! Make sure that you do not add courses or programmes that are being taught/may be taught in Swedish if you do not meet the Swedish language requirements.

| ANTAGNING.SI                                                                  | Ē.                    |                                                                                                    | <b>≜</b><br>Mina sidor              | Ď ≡<br>Mina val Meny |
|-------------------------------------------------------------------------------|-----------------------|----------------------------------------------------------------------------------------------------|-------------------------------------|----------------------|
| litta utbil                                                                   | dningar               | 111 20                                                                                                    | -107                                | R                    |
| Termin<br>Våren 2023                                                          | ✓ Utbildn             | ingar<br>LU, Sveriges lantbruksuniversitet                                                                       | Sök ut                              | bildningar           |
| ır 287 resultat för "S                                                        | LU, Sveriges lantbruk | suniversitet" under Våren 2023                                                                                   | Relevans                            | -                    |
| <b>iltrera</b><br>äli mellan kurser oc                                        | Rensa (0)             | Skogspolicy och lagar i Sverige<br>7,5 högskolepoäng, SLU, Sveriges lantb<br>Oppen för sen anmälan               | e<br>oruksuniversitet, Studieort: U | ppsala               |
|                                                                               |                       |                                                                                                    |                                     |                      |
| Båda Kurse                                                                    | r Program             | Visa mer 🗸                                                                                                    |                                     | Lägg till            |
| Båda Kurse<br>lats och ämne<br>·Universitet/Högskola-<br>Alla universitet och | r Program             | Visa mer V<br>Skogspolicy och lagar i Sverige<br>7,5 högskolepoäng, SLU, Sveriges lantb<br>Öppen för sen anmälan | e<br>oruksuniversitet, Studieort: U | Lägg till<br>meå     |

Make sure that you do not add courses or programmes that are being taught/may be taught in Swedish if you do not meet the Swedish language requirements.

6. When you have added your courses/programmes and are ready to proceed click on **Mina val** (my choices) and then **Påbörja anmälan** (start the application).

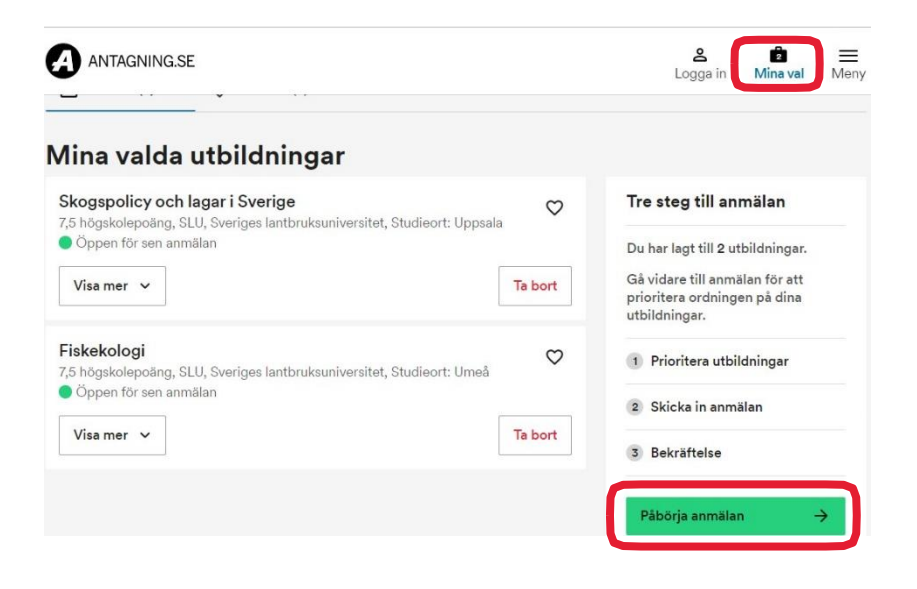

7. Prioritize your chosen courses/programmes by using the blue arrows up and down in your application. Click on the blue button **Fortsätt** when you are ready to proceed. Check that everything is correct.

| Văi<br>Inte si | terminen 2023<br><sup>Kickad</sup>                                                                      |                                                     |             |   |        |                   |
|----------------|----------------------------------------------------------------------------------------------------|-----------------------------------------------------|-------------|---|--------|-------------------|
|                | Prioritera dina val ini                                                                                 | nan du skickar din anmälan.                         |             | ~ |        |                   |
|                | Prioritera<br>utbildningar                                                                              | Skicka in anmälan<br>2<br>Fodsätt Autoyt            | Bekräftelse |   |        |                   |
| 1              | Skogspolicy och lag<br>7.5 högskolepoäng, Sverig<br>Uppsala<br>Som fristående kurs<br>V Mer information | ar i Sverige<br>es Lantbruksuniversitet. Studieort: | +           | 8 | Priori | tize you          |
| 2              | Fiskekologi<br>7,5 högskolepoäng, Sverige<br>Umeå<br>Som fristående kurs                                | as Lantbruksuniversitet, Studieort:                 | ÷           | 8 | chose  | n cours<br>ammes. |

8. On this page you are asked to confirm if you intend to upload high school/upper secondary school grades and university documents from abroad.

| Bekräfta                                                                                               |                                                                                    |                                                                |                                                                             |
|----------------------------------------------------------------------------------------------------|------------------------------------------------------------------------------------|----------------------------------------------------------------|-----------------------------------------------------------------------------|
| Prioritera<br>utbildningar                                                                             | Skicka in anmälan                                                                  | Bekräffelse                                                    |                                                                             |
| 1                                                                                                    | 2                                                                                  | 3                                                              |                                                                             |
| Vårterminen 2023                                                                                       |                                                                                    |                                                                |                                                                             |
| Kontrollera din anmälan innan du                                                                       | skickar den                                                                        |                                                                |                                                                             |
| Fyll i det som stä                                                                                     | immer för dig                                                                      |                                                                |                                                                             |
| Ār du intresserad av st                                                                                | udiemedel?                                                                         |                                                                |                                                                             |
| 🛛 Om jag blir antagen till utbildni                                                                    | ngen har jag tänkt söka studiernedel                                               | från CSN via www.csn.se.                                       |                                                                             |
| Har du utländska betyg                                                                                 | ]?                                                                                 |                                                                |                                                                             |
| Om du har utländska betyg ska d<br>laddat upp eller skickat in betyger<br>utländska betyg kommer från. | u ladda upp eller skicka dem till oss r<br>n behöver du inte göra det igen. Välj i | ned post. Om du redan har<br>listan här under vilket land dina | In this roll list choose country from<br>which you have and will submit hig |
| Jag har utländsk/internationell gy<br>Min utbildning är från:                                          | mnasieutbildning och kommer att lad                                                | da upp intyg från utbildningen.                                | school/upper secondary school                                               |
| Välj land V                                                                                            | utländek hörekola/universitetlan ke                                                | wmmer att larinta umn                                          | grades.                                                                     |
| examensbevis och studiemeritför<br>Välj land                                                           | teckning. Min utbildning är från:                                                  |                                                                | In this roll list choose country fr<br>which you have and will sub-         |
| 1 Skogspolicy och laga<br>7,5 högskolepoling, Sveriges<br>Uppsala<br>Som fratiende kurs                | r i Sverige<br>Lantbruksuniversität, Studioort:                                    |                                                                | university documents.                                                       |
| 2 Fiskekologi<br>7,5 hägskolepaäng, Sveriges<br>Umaä<br>Som fristliende kurs                           | Lantbruksuniversitat, Studieort                                                    |                                                                |                                                                             |
|                                                                                                    | Säida Tiibaka                                                                      |                                                                |                                                                             |

There is also a box for Swedish citizens regarding intention to apply for student finance "studiemedel". International students are expected to finance their studies themselves.

If you want to change anything in your application click on **Avbryt** or **Tillbaka**, the gray button at the bottom of the pages. You will then be directed back to the previous page.

Click on Skicka, the blue button, when you are done.

9. You will receive a confirmation letter "bekräftelse" regarding your application via email from <u>antagning.se</u> Save the email as it is your receipt.

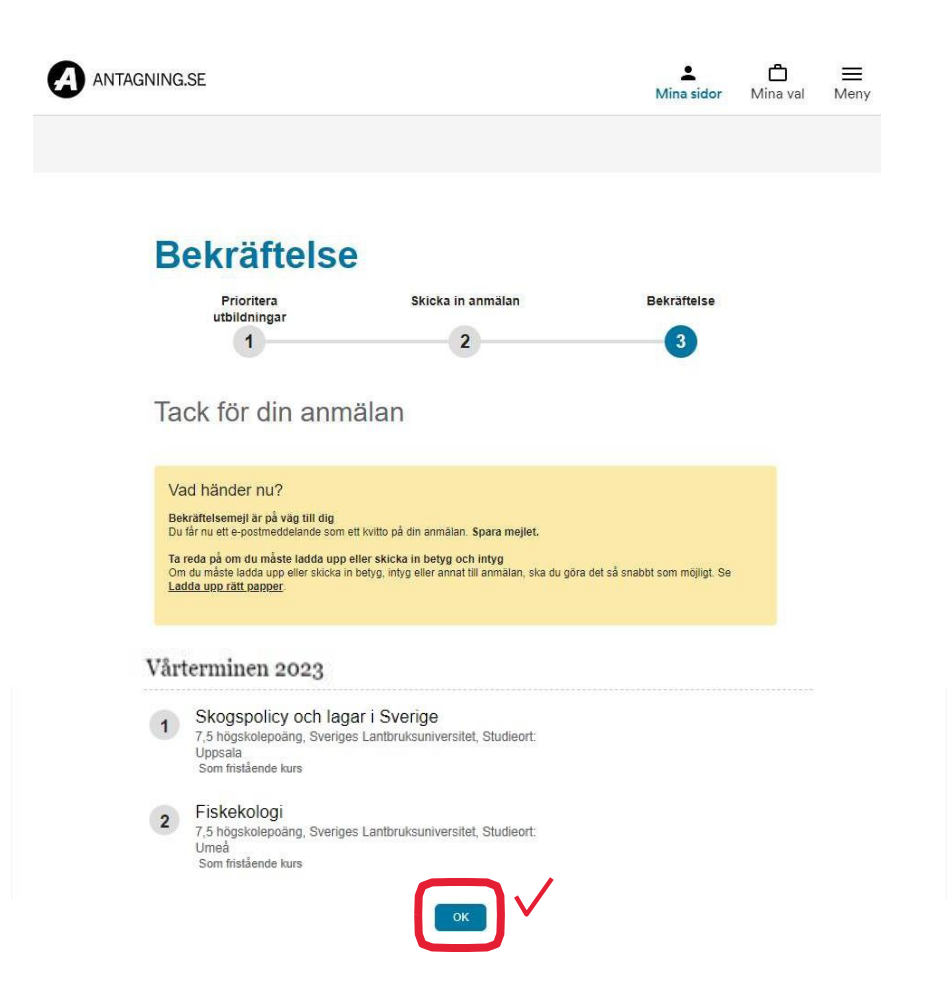

- 10. When applying at Antagning.se you need to upload all necessary documents to prove you meet the requirements. Please find information in English at universityadmissions.se what supporting documents you need to upload and submit.
  - **Gymnasiala meriter** is a completed high school/upper secondary education.
  - Akademiska meriter University documents. In order to prove your previous studies, please upload scans of your original transcripts of completed courses and grades, and your certificates and diplomas.
  - **Dokumentuppladdning** All applicants must submit a copy of the page in their passport with personal data and photograph.
  - Scan your original documents scans of copies will not be accepted. Students with citizenship in an EU/EEA country or Switzerland are required to submit their ID document in order to confirm that they are not required to pay application fees.

|                                                                                                 |                | 1 |
|-------------------------------------------------------------------------------------------------|----------------|---|
| Du måste göra en anmälan för att dina meriter ska uppdateras                                    | Martin Nilsson |   |
| På den här sidan kan du se dina meriter och ladda upp dokument. De meriter som f                | 🖨 Anmälan      |   |
| etygsdatabasen och de vi har registrerat från dina uppladdade dokument, ser du u                | Madalaada      | , |
| kademiska meriter och Arbetslivserfarenhet.                                                     | Meddelanden    |   |
| Det finns två viktiga saker att tänka på:                                                       | 🕄 Meriter      |   |
| Dina meriter uppdateras bara <b>om du har en aktiv anmälan</b> . När du har gjort en ar         | A Profil       |   |
| yns här.                                                                                        | 0              |   |
| De allra flesta ska inte ladda unn några dokument. Vi hämtar de flesta meriter av               | Logga ut       |   |
| niversitet/högskola. Läs noga på s <b>o</b> an <b>Ladda upp rätt papper o</b> r att se om du ve |                | 3 |
| pp dokument i onödan. Du kan bar <mark>a naoda upp ookument om du</mark> har en aktiv anmä      | lan.           |   |
| Gymnasiala meriter                                                                              |                | 3 |
| Akademiska meriter                                                                              |                |   |
|                                                                                                 |                |   |

All applicants must submit a copy of the page in their passport with personal data and photograph.

11. The messages from Antagning.se regarding your application will automatically be sent to your email in Swedish if you do not change language preference into English. To do so, go to Mina sidor, click Min profil and then **Ändra kontaktuppgifter**".

| GNING.SE                    |          | Mina sidor Mina val Meny       |
|-----------------------------|----------|--------------------------------|
| Min profil                  |          |                                |
| E-postadress<br>Mobilnummer |          |                                |
| Adress                      |          | Change how we can contact you: |
| Ändra e-postadress          | ÷        | - e-mail                       |
| Ändra mobilnummer           | <i>→</i> | - cellphone                    |
| Ändra tillfällig adress     | ÷        | - temporary adress             |
| Ändra lösenord              | ÷        | - change password              |

To change language, Choose Engelska (English) below.

|   | Ändra e-postadress                                                                                                    | $\rightarrow$                                                                  |                                                                    |                        |      |  |
|---|----------------------------------------------------------------------------------------------------|--------------------------------------------------------------------------------|--------------------------------------------------------------------|------------------------|------|--|
|   | Ändra mobilnummer                                                                                                    | ÷                                                                              |                                                                    |                        |      |  |
|   | Ändra tillfällig adress                                                                                                    | $\rightarrow$                                                                  |                                                                    |                        |      |  |
|   | Ändra lösenord                                                                                                    | $\rightarrow$                                                                  |                                                                    |                        |      |  |
|   | Marknadsföring                                                                                                    |                                                                                |                                                                    |                        |      |  |
|   | Genom att fylla i "Ja" eller "N<br>ska finnas tillgängliga för dire<br>offentlighetsprincipen innebi<br>uppgifter även om du svarar<br>inte vill bli kontaktad. | lej" väljer du om<br>ekt marknadsföri<br>är att vi kan behö<br>nej, men då mar | dina uppgifte<br>ng. Den sven<br>iva lämna ut e<br>kerar vi att du | er<br>ska<br>dina<br>J |      |  |
|   | <ul> <li>Ja, jag godkänner att mi<br/>marknadsföring</li> </ul>                                                                                                 | na uppgifter anv                                                               | änds för direl                                                     | kt                     |      |  |
|   | Nej, jag godkänner inte<br>direkt marknadsföring                                                                                                    | att mina uppgifte                                                              | er används fö                                                      | r                      |      |  |
|   | Kommunicera med mig på                                                                                                    |                                                                                |                                                                    |                        |      |  |
| 7 | Svenska<br>Engelska                                                                                                    | ck the bo                                                                      | ox to ge                                                           | t messa                | ages |  |

# What happens next?

Your selection results will be published on your account at Universityadmissions.se 12 July.

The results are listed in two places in your account:

- on the 'Application page'
- in a PDF document called Notification of Selection Results you'll find the link on the 'Application page'.

## **Important!**

For the second round for autumn semester, you <u>must reply</u> to your first Notification of Selection Results before <u>21 July</u> in order to:

- keep the places you've been offered, are conditionally admitted or
- remain on the reserve/waiting list for the second selection round.

Read more at:

www.universityadmissions.se/en/selection-and-admissions-results/admissions-results

www.universityadmissions.se/en/selection-and-admissions-results/replying-to-your-offer---secondround/#how-do-i-reply

www.studyinsweden.se

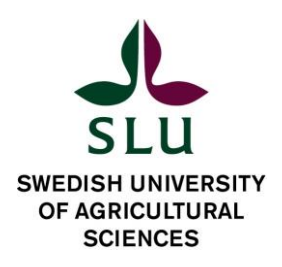